# PDU KIT TYPE 210

**Operating Instructions** 

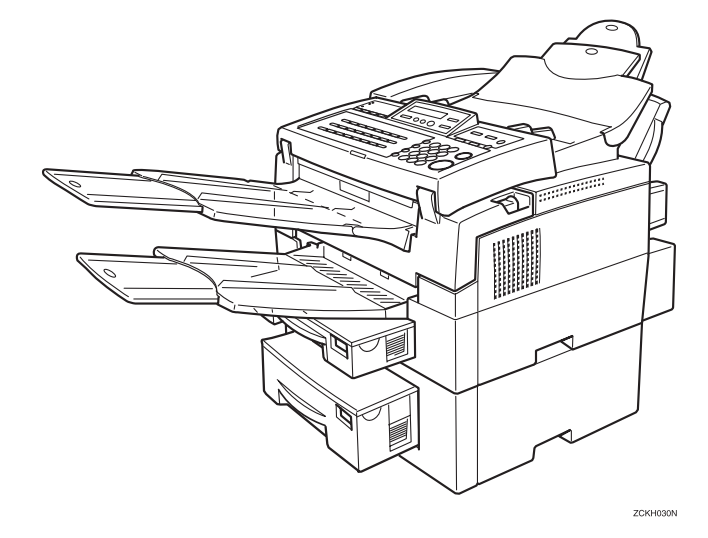

Read this manual carefully before you use this product and keep it handy for future reference.

For safety, please follow the instructions in this manual.

PDU KIT TYPE 210 Operating Instructions

Printed in Japan UE USA H132-8607

#### Introduction

Thank you for purchasing PDU KIT TYPE 210. This manual contains important information that you need to know in order to get the most out of the powerful features and functions of this product. Be sure to read it carefully, and keep it on hand for future reference when required.

- This manual covers PDU KIT TYPE 210 for a dial-up network.
- PDU KIT TYPE 210 is required in order to use the Internet fax features.
- Installation of PDU KIT TYPE 210 should be performed by an authorized service provider. Do not attempt installation on your own.

For brevity, fax machines equipped with PDU KIT TYPE 210 are referred to throughout this manual as the Internet fax machine, or simply "this machine." The contents of this manual assume that you are already familiar with Windows functions and procedures.

#### Important

- No part of this publication may be reproduced, stored in a retrieval system, or transmitted in any form or by any means, electronic, mechanical, photocopying, recording, or otherwise, without the prior written permission.
- Parts of this manual are subject to change without prior notice.
- In no event will the company be liable for direct, indirect, special, incidental, or consequential damages as a result of handling or operating the machine (hardware and / or software).

#### Trademarks

Microsoft<sup>®</sup> is a registered trademarks of Microsoft Corporation in the United States and/or other countries. All brand names and product names mentioned in this manual are trademarks or registered trademarks of their respective companies. Other product names used herein are for identification purpose only and may be trademarks of their respective companies. We disclaim any and all rights in those marks.

#### Warning:

Use of controls or adjustment or performance of procedures other than those specified in this manual might result in hazardous radiation exposure.

#### Notes:

Some illustrations might be slightly different from your machine.

Certain options might not be available in some countries. For details, please contact your local dealer.

Two kinds of size notation are employed in this manual. With this machine refer to the inch version.

## What is an Internet Fax?

This Internet Fax machine converts scanned document images to E-mail format and transmits the data over the Internet. The E-mail sent by this machine can be received by another Internet fax machine or a PC. Instead of inputting the telephone number of the destination you want to send to, you input the applicable E-mail address.

Documents are sent as E-mail messages with an attached TIFF-F image. Because of this, a MIME-compatible E-mail reader is required in order to view documents received on a PC.

You can also receive E-mail messages from PCs or other Internet fax machines and print or forward them.

In this manual, the term "providers" also include remote access servers (RAS).

## 🖉 Note

This machine must be connected to a telephone line, installed, and set up correctly in order to use its Internet fax functions. See Chapter 1 "Getting Ready" in this manual for details on connecting to a telephone line and making initial settings.

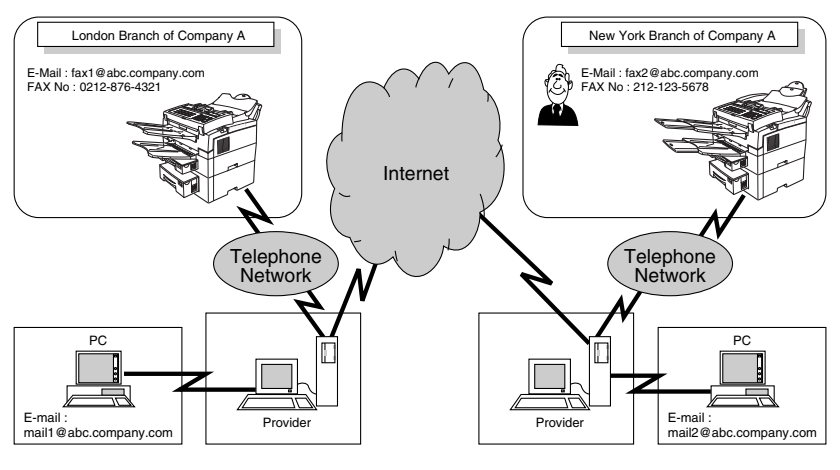

## **Internet Fax Precautions**

- Error E-mail notifications are not always sent. We recommend that you confirm the receipt of important E-mail by calling the other party.
- The level of security for Internet communications is low. We recommend that you use the telephone network for confidential communications.
- Internet fax delivery might be delayed due to network congestion. Use a standard fax whenever communication is time sensitive.

The following functions are supported with standard fax transmission, but not with Internet faxing.

## Functions Not Supported by E-mail Transmission

- Immediate Transmission
- ID Transmission
- Confidential Transmission
- Polling Transmission
- Batch Transmission
- Forwarding of Substitute Reception or Confidential Reception messages (Forwarding to an E-mail address not supported.)
- Dialing with the Dial Option Key
- Chain Dial

## Functions Not Supported by E-mail Reception

- ID Reception
- Confidential Reception
- Polling Reception
- Multi-copy Reception
- Authorized Reception
- Memory Lock Reception
- Specified Cassette (optional cassette required)

## TABLE OF CONTENTS

## 1. Getting Ready

| OVERVIEW                      | 1 |
|-------------------------------|---|
| Operation Panel               | 2 |
| Internet Fax Initial Settings | 4 |
| Dial-Up Settings              | 5 |

## 2. Internet Faxing

| Transmission                              | <b>13</b> |
|-------------------------------------------|-----------|
| Confirming Reception                      | 17        |
| Transfer Request                          | <b>18</b> |
| Transfer Request by E-mail                | 19        |
| Specifying Transfer Stations              | 21        |
| Reception                                 | <b>22</b> |
| Automatic E-mail Reception                | 22        |
| Manual E-mail Reception                   | 22        |
| Routing of Received Faxes                 | 24        |
| Transfer of Received Faxes                | 25        |
| Canceling Transmission of an Internet Fax | <b>26</b> |
| While the Document is Being Scanned In    | 26        |
| After the Document Has Been Scanned In    | 26        |
| Reports and Lists                         | 27        |
| Error Mail Notification                   | 27        |
| Error Report (Mail)                       | 27        |
| Server-Generated Error E-mail             | 27        |
| Journal                                   | 28        |
| Personal Code List                        | 29        |

## 3. Registering E-mail Addresses

| Quick Dials                                           | 31 |
|-------------------------------------------------------|----|
| To Register or Edit an E-mail Address in a Quick Dial | 31 |
| User Parameters                                       | 34 |

## 4. Troubleshooting

| Error Messages                | . 37 |
|-------------------------------|------|
| Internet Fax Display Messages | . 37 |

## 5. Appendix

| Specifications  | 39 |
|-----------------|----|
| Received Images | 41 |
| INDEX           | 42 |

# 1. Getting Ready

## OVERVIEW

The following steps must be performed before you can use the Internet Fax function.

- ① Sign up with an Internet service provider (ISP).
- ② Connect the machine to a telephone line. See Chapter 10, "Connecting to a Telephone Line" in the Advanced Features manual.
- User Function key settings.
- ④ Make Internet Fax initial settings (connection settings provided by your Internet service provider).

## ∰Important

- □ In order to send or receive mail via the Internet, you must first sign up for Internet service with an Internet service provider (ISP) and obtain a mail address, login password, and so forth. This must be completed before connecting or setting the machine.
- □ Note that, depending on the contract with your Internet service provider, charges may be assessed for services such as mail access.

- □ Sample operation panel displays shown in this manual may differ from those that actually appear on the screen.
- □ Telephone lines that can be used with Internet fax are the same as those used with ordinary facsimile communication.

## **Operation Panel**

This section describes the operation panel buttons and indicators that are unique to Internet faxing. See Chapter 1, "Operation Panel" in the Basic Features manual for details on other operation panel buttons and indicators.

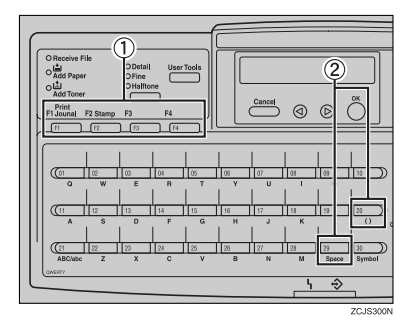

 Once the appropriate User Function key assignments have been made, you can use the User Function keys to select the following functions:

#### Mail Address

Press the User Function key that has been assigned the Mail Address function when you want to enter an E-mail address. This allows you to use the Quick Dial keys to enter E-mail addresses that contain letters, the "@" character, and periods.

#### Mail Reception

Press the User Function key that has been assigned the Mail Reception function to check the Email server and receive any new E-mail. You can use this function to receive mail at any time, regardless of the Auto Mail Reception setting. See P.22 "Manual E-mail Reception".

#### Auto Mail Reception

Press the User Function key that has been assigned the Auto Mail Reception function to turn this feature on or off. When the Auto Mail Reception indicator is lit, the server is checked for Email at the E-mail Receive interval and downloading takes place as necessary. Turn this feature off when you do not want to receive mail automatically. When not lit, E-mail is not received automatically. See P.9 "E-mail Receive Interval".

#### Limitation

You cannot use send E-mail until the Mail Address function has been assigned to one of the User Function keys.

- If you purchased your machine with the PDU KIT already installed, the Mail Address function is pre-assigned to User Function key [F2] and the Mail Reception function is pre-assigned to User Function key [F3].
- If you purchased the PDU KIT as a separate option, you also received a set of labels for identifying functions assigned to the User Function keys. Once the User Function key assignments have been made, affix the appropriate labels to those keys.

② You can enter the following characters with the Quick Dial keys when Mail Address input is selected.

| Quick Dial key (QW-<br>ERTY type/<br>ABC type) | 20/28 | 29/27 |
|------------------------------------------------|-------|-------|
| Function                                       | @     | •     |

- The keys that can be assigned Quick Dials differ depending on the keyboard layout (ABC type or QWERTY type). You can make settings in "Key Layout". See Chapter 7, "Key Layout" in the Advanced Features manual.
- □ If your PDU KIT was installed as a separately purchased option, affix the "@" and "." labels provided with the kit to the machine's original Quick Dial sheet. Affix the "@" label over "()" on the original sheet, and affix "." over "Space".
- □ You can enter symbols (such as hyphens, underscores and spaces) by pressing the **[Symbol]** key.

## **Internet Fax Initial Settings**

Before using this machine, you must make the following settings.

### Dial-Up Settings

The Internet Fax settings include the following items.

| Menu name           | Item                              | Requirement |
|---------------------|-----------------------------------|-------------|
| Provider Settings   | Access Point Telephone No.        | Required    |
|                     | User ID                           | Required    |
|                     | User Password                     | Required    |
|                     | Primary DNS Server Ad-<br>dress   | Optional    |
|                     | Secondary DNS Server Ad-<br>dress | Optional    |
| E-mail Settings     | SMTP Server                       | Required    |
|                     | POP Server                        | Required    |
|                     | Host Name                         | Optional    |
|                     | Mail Address                      | Required    |
|                     | Domain Name                       | Optional    |
|                     | Login Name                        | Required    |
|                     | Login Password                    | Required    |
|                     | E-mail RX Interval                | Optional    |
|                     | Mail RX Time 1                    | Optional    |
|                     | Mail RX Time 2                    | Optional    |
|                     | Time Difference                   | Optional    |
|                     | Administrator Address             | Optional    |
|                     | Backup TX Address                 | Optional    |
|                     | Limit Mail Size                   | Optional    |
| Auto Mail Reception |                                   | Optional    |

## 🖉 Note

□ We recommend that you print a User Parameter list and keep it for future reference after making the above settings.

## **Dial-Up Settings**

1 Make sure that the machine is in standby mode.

If any other display is shown, press the [Energy Saver/ Sclear Modes] key.

Press the [User Tools] key.

Press (a) or (b) to display "4. Key Op. Tools".

User Tools Main Menu 4.Key Op. Tools **()** 

4 Press the [OK] key.

- Deress [2][2][2][2], then press the [OK] key.
- Press ( or ( to display "18. Dialup".

```
Key Op. Tools:
18.Dial-Up 🔶
```

## 🖉 Note

□ The numbers that appear in front of function names vary according to options that are installed in the fax machine.

## **2** Press the **[OK]** key.

Press (a) or (b) to display the item you want to make settings for.

Dial-Up: 1.IS Provider 🛛 🚸

#### **Provider Settings**

Press ③ or ⑤ to display "1. IS Provider".

Dial-Up: 1.IS Provider 🛛 🚸

**2** Press the **[OK]** key.

Press (a) or (b) to display the item you want to make settings for, then press the [OK] key.

> IS Provider: 1.Access Point No.∉►

## 🖉 Note

If you make a mistake, press the [Cancel] key.

Access Point Telephone Number

Enter the telephone number of your Internet service provider's access point. See Chapter 7, "PSTN Access Number" in the Advanced Features manual.

• Enter the telephone number of the access point with the number keys.

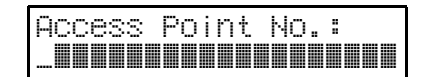

## 🖉 Note

□ Always enter the telephone number's area code, even if the access point is located in the same telephone service area. Press ④ or ⑤ to move the display cursor, and the **[Clear]** key to delete characters.

## **2** Press the **[OK]** key.

The machine returns to the provider settings menu.

### User ID

Enter the User ID provided to you by your Internet service provider.

#### • Enter the user ID.

User ID:[abc]

#### Note

□ Press ④ or ⓑ to move the display cursor, and the **[Clear]** key to delete characters.

#### **2** Press the **[OK]** key.

The machine returns to the provider settings menu.

#### User Password

Enter the User Password provided to you by your Internet service provider.

#### • Enter the user password.

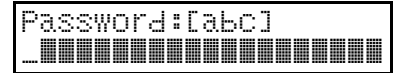

### 🖉 Note

□ Press ④ or ⓑ to move the display cursor, and the **[Clear]** key to delete characters.

#### **2** Press the **[OK]** key.

The machine returns to the provider settings menu.

#### Primary DNS Server Address

Enter your Internet service provider's designated Primary DNS server address.

• Enter the code for "DNS Address 1" with the number keys.

Enter the primary DNS server address of the provider.

- If a number has only one or two digits, input it and then press to move the cursor to the next number.
- Press ④ or ⑤ to move the display cursor, and the [Clear] key to delete characters.

If the provider has not given you a DNS address, leave this setting as "0.0.0.0".

| DNS | S Ad | d.13 | : P | ress | ΟK |
|-----|------|------|-----|------|----|
| Γ   | 0.   | 0.   | 0.  | 01   |    |

#### Press the [OK] key.

The machine returns to the provider settings menu. Secondary DNS Server Address (DNS 2)

Enter your Internet service provider's designated Secondary DNS server address.

• Enter the code for "DNS Address 2" with the number keys.

Enter the secondary DNS server address of the provider.

- If a number has only one or two digits, input it and then press (b) to move the cursor to the next number.
- Press ④ or ⑤ to move the display cursor, and the **[Clear]** key to delete characters.

If the provider has not given you a DNS address, leave this setting as "0.0.0.0".

**2** Press the **[OK]** key.

The machine returns to the provider settings menu.

### E-mail Server Settings

Enter the code for "Mail Server" with the number keys.

Press the [OK] key.

Press (a) or (b) to display the item you want to make settings for, and then press the [OK] key.

- To enter the "@" character and periods, use the Quick Dial keys. To enter all other symbols, press the [Symbol] key. To switch between uppercase and lowercase characters, press the [ABC/abc] key.
- If you make a mistake, press the **[Cancel]** key.

Mail Server: 1.SMTP Server 🛛 🚸

### SMTP Server Address

Enter the address of the SMTP server.

### **1** Enter the SMTP server address.

- Press ④ or ⑤ to move the display cursor, and the [Clear] key to delete characters.
- The SMTP server is the server that sends E-mail over the Internet.
- The SMTP server can also be specified as an IP address.

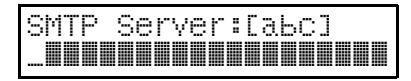

## **2** Press the **[OK]** key.

The machine returns to the Email settings menu.

#### POP Server Address

Enter the address of the POP server.

#### Enter the POP server address.

- Press ④ or ⑤ to move the display cursor, and the [Clear] key to delete characters.
- A connection is made to a POP server in order to receive E-mail.
- You can also specify the POP server address as an IP address.

| POP | Ser | ver: | саьс | ] |
|-----|-----|------|------|---|
|     |     |      |      |   |

#### **2** Press the **[OK]** key.

The machine returns to the Email settings menu.

#### Host Name

Enter the host name that has been assigned to your machine.

#### • Enter the name of the host.

Press ④ or ⑤ to move the display cursor, and the [Clear] key to delete characters.

Host Name:[abc] 

Ordinarily, the name entered here is your login name.

**2** Press the **[OK]** key.

#### Mail Address

Enter the mail address of this machine.

## Enter the E-mail address of this machine.

Press ④ or ⓑ to move the display cursor, and the **[Clear]** key to delete characters.

Mail Add.:[abc]

#### **2** Press the **[OK]** key.

The machine returns to the Email settings menu.

#### Domain Name

Enter the domain name that has been assigned to you by your Internet service provider.

#### Enter the domain name.

Press ④ or ⑤ to move the display cursor, and the [Clear] key to delete characters.

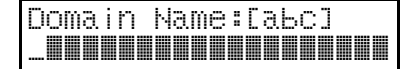

#### **2** Press the **[OK]** key.

The machine returns to the Email settings menu.

### Login Name

Enter the login name to be used for connection to the POP server.

### • Enter the login name.

Press ④ or ⑤ to move the display cursor, and the **[Clear]** key to delete characters.

### **2** Press the **[OK]** key.

The machine returns to the Email settings menu.

### Login Password

Enter the login password to be used for connection to the POP server.

#### Enter the login password.

Press ④ or ⑤ to move the display cursor, and the **[Clear]** key to delete characters.

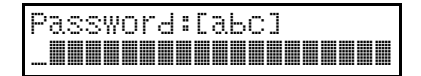

### **2** Press the **[OK]** key.

The machine returns to the Email settings menu.

#### E-mail Receive Interval

When using auto mail reception, enter the interval at which this machine is to automatically check the POP server for mail.

- Enter the interval for automatic reception with the number keys.
  - You can enter a value between 1 and 6 hours in 1hour steps.
  - The factory default setting of this parameter is 1 hour.
  - The machine automatically dials the provider at the set interval and receives E-mail. However, this setting is invalidated if automatic mail reception is performed using times set in the Mail Receive Time 1 and Mail Receive Time 2 parameters.

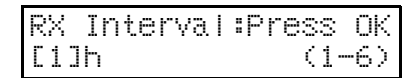

### **2** Press the **[OK]** key.

The machine returns to the Email settings menu.

Mail Receive Time 1

Enter Auto Mail Reception time 1 using the 12-hour clock.

● Set mail receive time 1. First, press ④ or ⑤ to select AM or PM.

Mail RX Time 1: /OK Time [AM] PM

## 2 Enter the time with the number keys.

## Mail RX Time 1: /OK [\_: ] AM

## 🖉 Note

- □ Enter the auto mail reception time using the 12-hour clock. Press ④ or ⑤ to move the display cursor. If you make a mistake, press the [Clear] key and re-enter.
- □ The machine automatically dials the provider at the set time and receives E-mail.
- By setting Mail Receive Time
   you can have the machine
   dial the provider and receive
   E-mail at two preset times.

### **3** Press the **[OK]** key.

The machine returns to the Email settings menu.

#### Mail Receive Time 2

Enter Auto Mail Reception time 2 using the 12-hour clock.

● Set mail receive time 2. First, press ④ or ⓑ to select AM or PM.

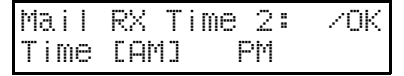

## 2 Enter the time with the number keys.

| Ma i | I | RX | Time | 2: | ZOK |
|------|---|----|------|----|-----|
| Γ    | : | ]  | AM   |    |     |

## 🖉 Note

- □ Enter the auto mail reception time using the 12-hour clock. Press ④ or ⑤ to move the display cursor. If you make a mistake, press the [Clear] key and re-enter.
- □ The machine automatically dials the provider at the set time and receives E-mail.
- By setting Mail Receive Time 2, you can have the machine dial the provider and receive E-mail at two preset times.

## **3** Press the **[OK]** key.

The machine returns to the Email settings menu.

### Time Difference

Enter the time difference between your time zone and Greenwich Mean Time.

- Press ③ or ⑤ to adjust the time difference.
  - Enter how many hours your local time is ahead of or behind Greenwich Mean Time (GMT).
  - The factory default setting for the time difference is "-5", which is the time difference for New York.

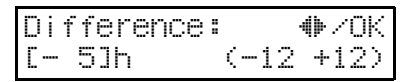

## **2** Press the **[OK]** key.

The machine returns to the Email settings menu.

#### Administrator Address

Make this setting when you want error notifications to be sent to another address in addition to the originator.

#### • Enter the address to which notifications will be sent when an error occurs.

- Press ④ or ⑤ to move the display cursor, and the **[Clear]** key to delete characters.
- If the machine receives an error notification when downloading E-mail from the POP server or during a transfer request, it sends an error notification to the sender and a copy (CC) to the address specified with this setting.

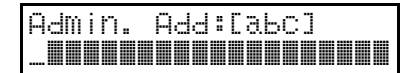

## **2** Press the **[OK]** key.

The machine returns to the Email settings menu.

### Backup TX Address

Make this setting when you want all outgoing mail to be routed to another address in addition to the destination.

#### • Enter the E-mail backup address.

- Press () or () to move the display cursor, and the [Clear] key to delete characters.
- A blind carbon copy (BCC) of all sent E-mail messages is sent to this address.

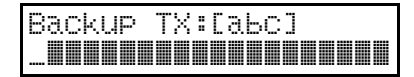

## **2** Press the **[OK]** key.

The machine returns to the Email settings menu.

#### Limit Mail Size

Some E-mail service providers set a limit on the size of E-mail that their clients can receive.

Make this setting when you want to limit the size of E-mail that is transmitted. When this function is set "On", transmission of E-mail that exceeds the set size is aborted.

#### Press ③ or ⑤ to display "1. On/ Off "

## Limit Mail Size: 1.On/Off 🛛 🐠

## 🖉 Note

- Use this feature to set the file size limit for E-mail. When "On" is selected, E-mail exceeding the maximum file size cannot be sent.
- When E-mail exceeds the maximum file size, an Error Report is printed and the Email is deleted.
- Even when E-mail does not exceed the size limit, it may be rejected if it does not meet the requirements of the server settings.

## **2** Press the **[OK]** key.

### 

Limit Mail Size: /OK [On] Off

## 🖉 Note

□ If you do not want to set a maximum E-mail size, select "Off" and press the **[OK]** key.

**4** Press the **[OK]** key.

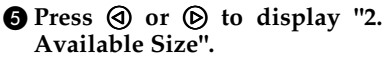

### Limit Mail Size: 2.Available Size া

**6** Press the **[OK]** key.

• Enter the file size limit with the number keys.

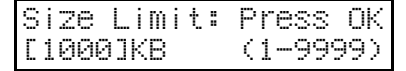

## Limitation

You can set a file size from 1 to 9999 KB.

### Press the [OK] key.

The machine returns to the Email settings menu.

#### Auto Mail Reception

When Auto Mail Reception is set "On", the Internet fax automatically checks for and receives mail at the interval set for automatic reception (see P.9 "E-mail Receive Interval", P.9 "Mail Receive Time 1" and P.10 "Mail Receive Time 2").

## 🖉 Note

- □ The factory default setting of this parameter is "Off".
- If you have assigned the Auto Mail Reception function to a User Function key, you can turn Auto Mail Reception on or off by pressing that key. See P.2 "Operation Panel".
- Press (a) or (b) to display "3. Auto Mail Recep."
- Press the **[OK]** key.

Press ④ or ▶ to select "On" or "Off".

| AutoMai | IRecep. | : | <b>₩</b> /0K |
|---------|---------|---|--------------|
| [On]    | Off     |   |              |

## Press the [OK] key.

The machine returns to the E-mail settings menu.

#### **Returning to the Initial Display**

## Press the [User Tools] key.

The machine returns to the standby mode.

# 2. Internet Faxing

## Transmission

This section describes how to scan a document into this machine's memory and send it as E-mail. You can enter the E-mail address directly, or use a Quick Dial, Speed Dial or Group with an address already stored in it. You can also use the **[Redial]** key to recall the previous address sent to.

When sending documents, you can set E-mail options using the **[Trans. Option]** key. You can set the following options:

#### Subject

You can enter a subject for the document you want to send. You can enter a maximum of 20 characters.

### Heading

You can add "Urgent" in front of the document subject.

### Confirmation of Reception

You can confirm whether documents you sent were properly received on the Journal.

#### Viewer URL Information

You can record URL sites for downloading viewer applications on E-mail you are about to send.

## ∰Important

- You may not be able to send large files as E-mail, depending on Email environment conditions.
- The level of security for Internet communications is low. Send an ordinary fax if confidentiality is important.

## 🖉 Note

- Because this machine sends documents as E-mail messages with an attached TIFF-F image, viewer applications are required in order to view documents when they are received on a PC. You can inform the receiver of sites for downloading viewer applications with the Viewer URL Information Mail Option.
- When you send viewer URL information, depending on the receiver's fax machine, the journal may show a page count that is one or two pages greater than the number of pages actually sent.
- □ See P.41 "*Received Images*" for how mail is actually received by the PC when mail is sent with mail options selected.
- Make sure that the Memory Transmission indicator is lit.

If it is not, press the **[Memory]** key.

## Limitation

When using this machine to send E-mail over the Internet, documents are stored in memory, then sent using Memory Transmission. Immediate Transmission is not available when Internet faxing.

### Specifying E-mail Options

To specify E-mail options, perform the following procedure.

### Press the **[Trans. Option]** key.

Trans. Option 10.Mail Options 🐠

### **3** Press the **[OK]** key.

④ Press ④ or ⓑ to select "On".

Mail Options: **4**/OK [On] Off

**6** Press the **[OK]** key.

6 Press ④ or ⓑ to select "Yes" or "No".

```
Insert Subject:∢)⁄OK
[Yes] No
```

Press the [OK] key.

### 

See Chapter 3, "Entering Characters" in the Basic Features manual.

### 8 Enter the subject.

Subject: [ABC]

**O** Press the **[OK]** key.

Press (a) or (b) to select "No" or "Urgent".

Headin§: **4**▶⁄OK [No] Ur≋ent

Press the [OK] key.

Press ③ or ⑤ to select "Yes" or "No".

Confirm Recep.:...♦/OK [Yes] No

### B Press the [OK] key.

Press ③ or ⑤ to select "Yes" or "No".

Add ViewerInfo.⊕/OK [Yes] No

### B Press the [OK] key.

## 🖉 Note

If any one of the E-mail options is set, the Option indicator lights.

2 Place your document face down into the feeder, and make any scan settings you require.

• Documents are sent at Detail resolution (200 X 200 dpi), even if Fine (200 X 400 dpi) is selected.

Press the User Function key (F1-F4) that is assigned the Mail Address function. 4 Use the Quick Dial keys and number keys to enter the E-mail address.

## Mail:[abc] Address

- You can enter the "@" character and periods with the Quick Dial keys. Press the [Symbols] key when you wish to enter other symbols. Use the [ABC/abc] key to shift between uppercase and lowercase characters.
- You can enter up to 127 characters for an E-mail address.
- You can specify E-mail addresses programmed in Quick Dials, Speed Dials, and Group Dials.
- You can also use the **[Redial]** key to specify E-mail addresses.

## **5** Press the **[OK]** key.

This confirms the E-mail address as shown on the display and causes the Mail Address indicator to go out.

## 🖉 Note

□ If you want to specify another E-mail address, repeat steps **B** and **G**.

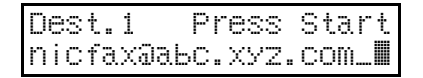

## **6** Press the **[Start]** key.

- This starts reading the document into memory. The E-mail send operation starts after the read operation is complete. The Communicating indicator is lit while a send operation is in progress.
- With a long message, it may take some time before the transmission starts. This is due to the time the machine requires to convert the data in memory.

## 🖉 Note

□ For how to cancel transmission of an Internet fax, see P.26 "*Canceling Transmission of an Internet Fax*".

## About the E-mail subject

If "No" is selected for "Insert Subject" in Mail Options, a subject with the following contents is automatically inserted.

#### When a Personal Code is set

- If the mail address of the Routing Address is registered:
   From "mail address of the Routing Address" Fax Message NO.xxxx.
- If the mail address of the Routing Address is not registered: From "Personal Code name" Fax Message NO.xxxx.

#### When a Personal Code is not set

- If Own Fax Number and Own Name are registered: From "Own Fax Number" ("Own Name") (Fax Message NO.xxxx)
- If only Own Fax Number is registered:
   From "Own Fax Number" (Fax Message NO.xxxx)
- If only Own Name is registered: From "Own Name" (Fax Message NO.xxxx)
- If neither Own Fax Number nor Own Name are registered: Fax Message NO.xxxx

## 🖉 Note

"xxxx" is the document number that appears in the communication journal.

## Reference

See Chapter 3, "Initial Settings and Adjustments" in the Basic Features manual.

See Chapter 1, "Personal Codes" in the Advanced Features manual.

## When using broadcasting and

sequential broadcasting

Broadcasting is used to send E-mail when multiple addresses are specified for transmission. With broadcasting, the same E-mail can be sent to multiple addresses at once, just as when ordinary E-mail is sent to multiple addresses. However, if "Yes" is selected for "Confirm Recep." or "Label Insert", sequential broadcasting is used for transmission. With sequential broadcasting, the E-mail is sent repeatedly, changing the address each time until it has been sent to all addresses specified.

### Reference

See Chapter 3, "Label Insertion" in the Advanced Features manual.

2

## **Confirming Reception**

When Confirm Reception is selected, a Reception Notice Request message is sent at the time of transmission. The receiver replies to this Reception Notice Request by sending a Reception Notice. Once the Reception Notice has been received, "OK" appears in the Result column of the journal, allowing the originator to verify that the transmission has been received.

### Limitation

The Confirm Reception feature is only available if the receiver's PC supports MDN (Message Disposition Notification).

- The Journal records a total of up to 50 transmissions and receptions. If the Reception Notice is not received while the corresponding transmission is still listed in the Journal, you will not be able to confirm that the E-mail has been received in the Journal's Result column.
- □ If you specify Mailing list addresses, do not select "Yes" for "Confirm Recep." Otherwise, you will receive multiple reception confirmation messages from E-mail recipients, and the Result column will not show the correct information. The Result column is refreshed each time a new confirmation message is received.
- Reception confirmation results are only shown in the Journal. The Result column in all other files, lists, and transmission reports appears blank.
- Reception confirmation messages are not recorded in the Journal.

## **Transfer Request**

Transfer requests allow you to make use of the Internet to reduce costs, particularly with long distance and international communications.

There are two types of transfer request transmission: transfer request by E-mail and transfer request by fax (standard transfer request transmission).

Familiarize yourself with these terms in order to perform the following procedure.

#### Transfer requester

This is the fax machine performing the request transmission (this machine).

#### Transfer station

This is the fax machine that performs the transfer. This machine needs to have the Delivery Destination settings registered.

#### End receiver

This is the fax machine or PC that receives the E-mail or fax from the transfer station.

### Limitation

- □ Internet Fax and PDU KIT TYPE210 can be specified as the transfer requester for a transfer request by E-mail.
- Only machines that are equipped with NIC FAX Kit 500 or NIC FAX Kit 140 can be specified as transfer stations.

- Up to 30 end receivers can be specified for each transfer station. Each transfer station Group is counted as a single end receiver.
- Each group is considered one item when specifying transfer stations programmed in Group Dials.
- In order to use this function, you must make the polling ID and Transfer Report settings. The same polling ID must be set for both the transfer requester and the transfer stations. See Chapter 7, "ID Code" in the Advanced Features manual. See Chapter 1, "Transfer Request" in the Advanced Features manual for how to send faxes using transfer requests.

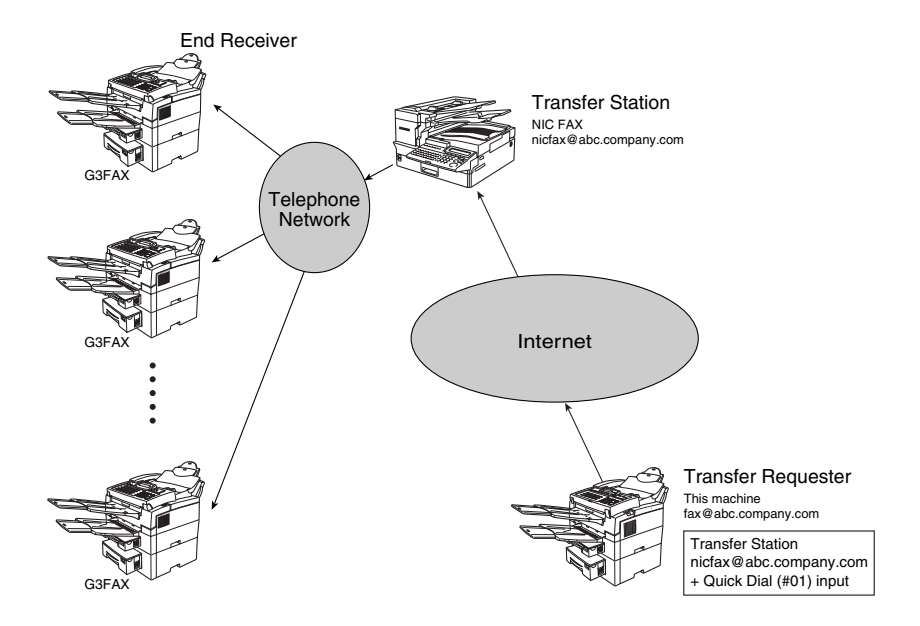

## **Transfer Request by E-mail**

**1** Make sure that the Memory Transmission indicator is lit.

If it is not, press the **[Memory]** key.

- **2** Place your document face down into the feeder, and make any scan setting you require.
  - Documents are sent at Detail resolution (200 X 200 dpi), even if Fine (200 X 400 dpi) is selected.

## B Press the [Trans. Option] key.

4 Press ④ or ⓑ to display "7. Transf. Request"

> Trans. Option 7.Transf. Request**4**

## 🖉 Note

- □ Transfer request transmissions sent to a fax machine that does not have a transfer function, or to a PC by E-mail, are sent as normal transmissions and are received by the transfer station without being transferred to any other destination. Note that no error report is returned to the transfer requester (the originator of the transmission). Because of this you should always confirm that the transfer station is a fax that is equipped with a transfer function.
- **5** Press the **[OK]** key.
- **6** Press **(a)** or **(b)** to select "On".

Transf.Request:**4**▶/OK [On] Off

Press the [OK] key.

#### Press the Quick Dial or Speed Dial that contains the Transfer Station.

## Transf. Stn.:

- Quick Dial Press the Quick Dial to which the desired address is assigned.
- Speed Dial Press Speed Dial key then enter the Speed Dial code with the number keys.

## Limitation

- □ If the specified end receiver's machine is not equipped with the Transfer function, the transfer is halted and no Error Report is printed.
- Before sending E-mail, confirm that the end receiver's machine is equipped with the Transfer function.

Entering an E-mail Address Manually

- Press the User Function key (F1-F4) that is assigned the Mail Address function.
- Enter the transfer station's Email address, and then press the [OK] key.

If you make a mistake, press the **[Clear]** key and try again.

 To enter the "@" character and periods, use the Quick Dial keys. For all other symbols, press the [Symbol] key. Use [ABC/abc] to shift between uppercase and lowercase characters.

## Press the [OK] key.

## Specify the end receiver.

You can specify a Quick Dial, Speed Dial, or Group Dial programmed with the end receiver or Transfer Station you want to specify.

Receive Stn: 01 [#\_**MMM**]

- Press the **[OK]** key.

Add Recv. Stn? ♣/OK [Yes] No

## Press the **[OK]** key.

## 🖉 Note

□ If you selected "Yes" in step **①**, repeat the procedure from step **①**.

## Press the [Start] key.

- This starts reading of the document into memory. The E-mail send operation starts after the read operation is complete. The Communicating indicator is lit while a send operation is in progress.
- With a long message, it may take some time before the send operation starts. This is due to the time the machine requires to convert the data in memory.

## **Specifying Transfer Stations**

You can only specify end receivers already programmed in a Quick Dial, Speed Dial, or Group Dial.

#### Quick Dial

Following #, enter the two-digit Quick Dial code.

For example, to specify the end receiver assigned to Quick Dial code 01, enter: # 0 1

#### Speed Dial

Following #, enter an asterisk followed by the two-digit Speed Dial code.

For example, to specify the end receiver assigned to Speed Dial code 12, enter: # \* 1 2

#### Group Dial

Following #, enter two asterisks followed by the two-digit Group code.

For example, to specify the end receiver assigned to Group code 04, enter: # \* \* 0 4

## Reception

## 🖉 Note

□ For E-mail from a PC, alphabeticcharacter text and TIFF-F images are printed as they are. If you receive non-alphabetic text, it may not be printed normally.

## Automatic E-mail Reception

When this function is turned on, the machine periodically checks the Email server for incoming E-mail and downloads it as necessary.

The interval between checks is referred to as the Mail Receive Interval, and the factory default setting for this parameter is 1 hour (see P.7 "*E-mail Server Settings*"). You can change this to any value between 1 and 6 hours, and can also force the machine to check for incoming E-mail by pressing the User Function key that has been assigned the Mail Reception Function (see the next section).

By setting Mail Receive Time 1 and Mail Receive Time 2, you can make the machine receive mail at specified times, as well as at preset intervals.

You can also configure this feature to work in conjunction with the Night Timer feature so that Automatic Email reception does not occur at times when the machine is saving energy. See P.34 "User Parameters" (switch 16. bit4).

## 🖉 Note

- □ If the indicator of the User Function key assigned with the Auto Mail Reception function is not lit, automatic E-mail reception will not take place (see P.2 "Operation Panel")
- □ If memory runs out, E-mail will not be received at the specified intervals. Reception will resume when sufficient memory becomes available.

## 

See P.9 *"E-mail Receive Interval"*. See Chapter 6, "Assigning a User Function Keys" in the Advanced Features manual.

See Chapter 7, "Energy Save Timer" in the Advanced Features manual.

## Manual E-mail Reception

Follow these steps at any time to check for incoming E-mail immediately.

- This procedure assumes that the Manual Reception function is stored in a User Function key beforehand (see P.2 "Operation Panel"). See Chapter 6, "Assigning User Function Keys" in the Advanced Features manual.
- Press the User Function key (F1-F4) registered with the Manual Email Reception function.

## 2 Press the [Start] key to check for E-mail.

If there is E-mail, the Communicating indicator will light and the Email will be printed.

```
Mail Reception:
Press Start
```

If there is no E-mail, the following display appears. Press the **[OK]** key.

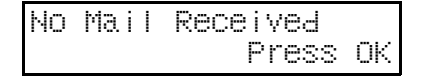

**B** The machine returns to the standby mode.

## Receiving E-mail with the Information Function

If the Manual E-mail Reception function is not registered in a User Function key, use the following procedure to receive E-mail.

Press the [Job Information] key.

2 Press ④ or ⓑ to display "7. Mail Reception"

Job Information 7.Mail Reception **(**)

## Press the [OK] key.

## **4** Press the **[Start]** key.

If there is E-mail, the Communicating indicator will light and the Email will be printed.

Mail Reception: Press Start

If there is no E-mail, the following display will appears. Press the **[OK]** key.

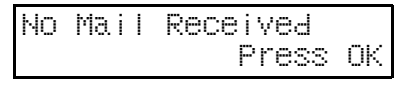

## **5** The machine returns to the standby mode.

## **Routing of Received Faxes**

When a document is received, its SUB code is compared with Personal Codes registered in the fax machine and, if a match is found, the document is routed to the destination whose Personal Code is specified. If the destination specified is an E-mail address, the received document is routed to that destination as E-mail.

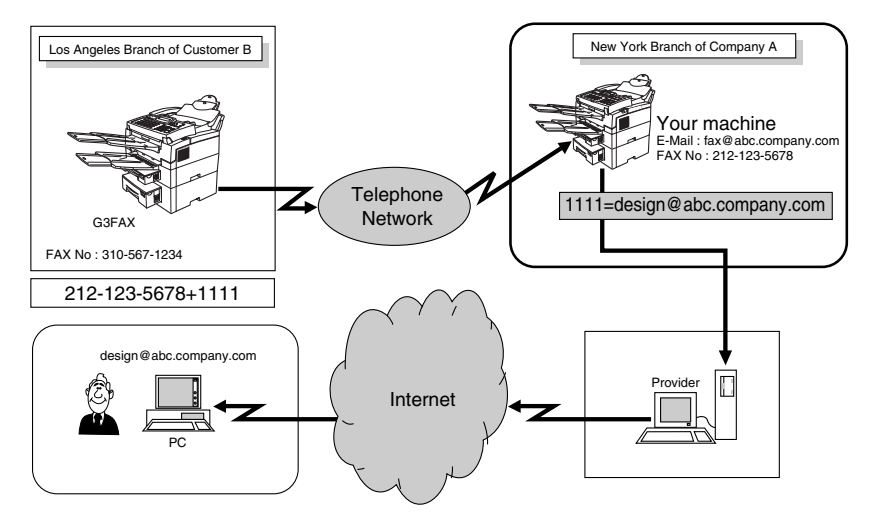

- □ You can route faxes received from any fax machine, regardless of manufacturer.
- □ Before routing received faxes, you must set up the SUB codes and Receiver. See P.29 "*Personal Code List*", and Chapter 7, "*Programming the Personal Codes*" in the Advanced Features manual.

## **Transfer of Received Faxes**

This machine can automatically forward received faxes to other destinations registered in memory based on the Own Name, Own Fax Number or E-mail address of the fax originator. If an E-mail address is registered for the destination station, documents received can be forwarded as E-mail.

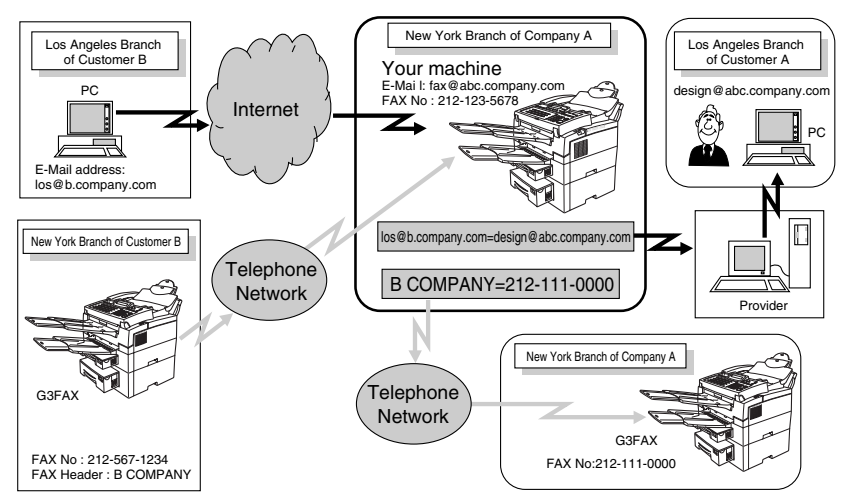

- □ You need to set up the forwarding station beforehand. See Chapter 7, "Forwarding" in the Advanced Features manual.
- □ You can also transfer faxes received from other manufacturers' machines.

## **Canceling Transmission of an Internet Fax**

# While the Document is Being Scanned In

## Press the [Stop] key.

## **2** Remove the document from the feeder.

For how to clear document jams, see Chapter 4, "Clearing a Document Jam" in the Basic Features manual.

Clear Misfed Ori§inal(S)

# After the Document Has Been Scanned In

## 🖉 Note

You cannot cancel transmission of a message after it has been sent. Messages not shown in the file list have been already sent.

## Press the [Job Information] key.

Confirm that "Cancel TX/RX" is displayed.

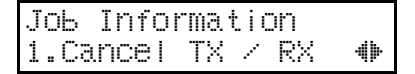

## **2** Press the **[OK]** key.

Use ④ or ⓑ to move through the list until the message you wish to delete appears.

**4** Press the **[OK]** key.

## **5** Press **(a)** or **(b)** to select "Yes".

## 🖉 Note

□ If you do not want to cancel transmission, select "No".

## Press the [OK] key.

The machine returns to the standby mode.

## **Reports and Lists**

The formats of most reports and lists are identical to those printed for the standard fax functions. This section describes only reports and lists that have different formats.

## 🖉 Note

When you send a fax to an E-mail address, the field where the fax number normally appears in a standard fax report or list is replaced by the applicable E-mail address.

## **Error Mail Notification**

This machine sends this notification to a sender when it is unable to successfully receive a particular E-mail message. A "cc" of this notification is also sent to the administrator E-mail address when one is specified.

• See P.7 "*E-mail Server Settings*" for details on specifying the administrator Email address.

## 🖉 Note

This machine also prints an Error Report when it sends an Error Mail Notification.

## Error Report (Mail)

This report is printed on this machine when it is unable to send an Error Mail Notification.

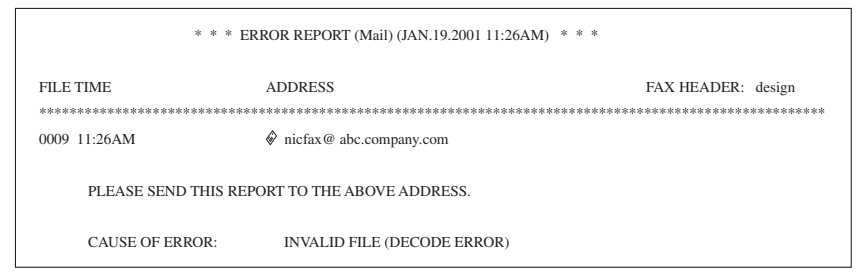

## Server-Generated Error E-mail

The transmitting server sends this error E-mail to the originator of E-mail that cannot be transmitted correctly due to an incorrect E-mail address or some other reason.

## 🖉 Note

After the server-generated error E-mail has been printed, the first page of the document is printed.

## Journal

### 🖉 Note

The Journal is automatically printed out after each 50 transmissions and/or receptions. You can also print it out manually. See Chapter 2, "Printing the Journal" in the Advanced Features manual.

| * * * JOURNAL (JAN.19. 2001 3:12PM) * * *                                                               |                  |                         |          |                |          |         |                    |      |
|----------------------------------------------------------------------------------------------------|------------------|-------------------------|----------|----------------|----------|---------|--------------------|------|
| TD AND                                                                                                  | Documents sent a |                         |          |                |          | FAX     | HEADER: ABC.COM    | PANY |
| DATE                                                                                                    | TIME             | ADDRESS                 | MODE     | TIME           | PAGE     | RESULT  | PERSONAL NAME      | FILE |
| JAN.19.                                                                                                 | 10:19AM          | New York Branch         | G3EDM    | 0'41"          | P.1      | ОК      | design             | 0527 |
|                                                                                                    | 11:43AM          | New York Branch         | G3EDM    | 0'01"          | P.2      | OK      |                    | 0528 |
|                                                                                                    | 11:45AM          | New York Branch         | G3EDM    | 0'45"          | P.2      | OK      |                    | 0529 |
|                                                                                                    | 2:47PM           | nicfax2@abc.company.com | MailDM - | 1'15"          | P.1      |         | 001                | 0531 |
|                                                                                                    | 3:06PM           | nicfax3@abc.company.com | MailSMQ- | 1'05"          | P.1      | OK      | 111                | 0533 |
|                                                                                                    | 3:08PM           | nicfax3@abc.company.com | MailSMA  | 1'01"          | P.1      |         |                    | 0534 |
| <recep< td=""><td>TION&gt;</td><td></td><td></td><td></td><td></td><td></td><td></td><td></td></recep<> | TION>            |                         |          |                |          |         |                    |      |
| DATE                                                                                                    | TIME             | ADDRESS                 | MODE     | TIME           | PAGE     | RESULT  | PERSONAL NAME      | FILE |
| JAN.19.                                                                                                 | 9:37AM           | New York Branch         | G3ES     | 0'06"          | P.1      | ОК      | design             | 0526 |
|                                                                                                    | 1:45PM           | nicfax5@abc.company.com | MailSM   | 1'08"          | P.1      | OK      |                    | 0530 |
|                                                                                                    | 3:01PM           | nicfax6@abc.company.com | MailSM   | 1'01"          | P.1      | Е       | 001                | 0532 |
|                                                                                                    | 3:09PM           | nicfax7@abc.company.com | MailSM   | 1'02"          | P.1      | ОК      | 111                | 0535 |
| ΤХ                                                                                                    | 006535           |                         | F        | x (            | 000838   |         |                    |      |
| # : BAT                                                                                                 | CH               | C : CONFIDENTIAI        | L \$     | : TRA          | NSFER    |         | P : POLLING        |      |
| M: ME                                                                                                   | MORY             | L : SEND LATER          | (        | @ : FORWARDING |          | 3       | E : ECM            |      |
| S : STA                                                                                                 | NDARD            | D : DETAIL              | F        | F : FINE       |          |         | > : REDUCTION      |      |
| * : PC                                                                                                  |                  | + : ROUTING             | Ç        | 2 : RECI       | EPT NOTO | CE REQ. | A : RECEPT. NOTICI | Ε    |
|                                                                                                    |                  |                         |          |                |          |         |                    |      |

## [DATE]

Date of communication.

## [TIME]

Time communication started.

## [ADDRESS]

In the case of E-mail transmission, this column shows the address that was entered manually, or the name assigned to the Quick Dial or Speed Dial that was used. In the case of E-mail reception, this column shows the address that was in the From field of the received E-mail. In the case of communication with another fax, the contents of this column are identical to those of the standard fax journal.

### [MODE]

Letter or symbol indicating the communication mode.

The letter "Q" appears next to E-mail for which Confirm Reception was specified in Mail Options. The letter "A" appears next to mail for which Receipt Notifications have been sent.

## [TIME]

Elapsed time. \*\*' \*\*" is shown if the elapsed time exceeds 99 minutes 59 seconds.

## [PAGE]

Number of pages. \*\*\* is shown if the number of pages exceeds 999.

## [RESULT]

| ОК | : | All pages sent (fax transmission). When E-mail is specified for Reception Confirmation in Mail Options, and a reception confirmation message has been received from the receiver, "OK" is displayed. |
|----|---|----------------------------------------------------------------------------------------------------|
| E  | : | Error                                                                                                    |
|    | : | Internet fax sent to an E-mail server registered for this machine. This does not indicate that the E-mail reached the final destination.                                                             |
| D  | : | Power outage                                                                                                    |
|    |   | Transmission interrupted due to service failure such as power outage.                                                                                                    |

### [PERSONAL NAME]

Personal name or Personal Code for communication with Personal Code specified. The personal name is shown here when one is programmed.

[FILE]

File number (document control number)

## Personal Code List

### [Pers. Code]

Indicates the personal user codes registered in the machine.

#### [Personal Name]

The user name corresponding to the personal code.

### [Programmed Receiver]

The programmed routing destination.

# 3. Registering E-mail Addresses

## **Quick Dials**

Once an E-mail address is assigned to a Quick Dial key, you can specify the address by simply pressing this key.

In addition, if label insertion is turned on, the name registered for this Quick Dial is printed automatically on the first page of the document.

Assigning an Auto Document to a Quick Dial key to which a destination is assigned allows you to append the Auto Document to the fax being sent with the touch of a key.

## Reference

See Chapter 3, "Label Insertion" and Chapter 6, "Sending an Auto Document as an Attachment" in the Advanced Features manual.

## To Register or Edit an E-mail Address in a Quick Dial

For each Quick Dial you can specify the following:

- Destination E-mail address and name
- Label insertion (On/Off)

## 🖉 Note

- Before you carry out the procedure below, the Mail Address Input function must be registered in a User Function key (see P.2 "Operation Panel").
- □ See Chapter 3, "Setup" in the Basic Features manual for how to program ordinary fax numbers.

## **1** Make sure that the machine is in standby mode.

If any other screen is shown, press the [Energy Saver/ Sclear Modes] key.

## **2** Press the **[User Tools]** key.

Confirm that "1. Program / Delete" is displayed.

User Tools Main Menu 1.Pro%ram ≠ Delete**4**⊮

Press the [OK] key. Confirm that "1. Prog.Quick Dial" is displayed.

Pro≋ram / Delete: 1.Pro≋. Quick Dial�

Press the [OK] key.

Press Key to Program (Browse∢))

**5** Display the number of the Quick Dial for which you want to register/change an E-mail address.

Press a Quick Dial, or search by pressing O or O.

## **6** Press the **[OK]** key.

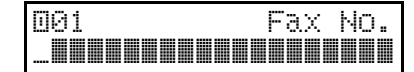

### 🖉 Note

- If a destination is already registered it will be displayed.
- If this Quick Dial is being used for another purpose (such as a Group), you cannot register a destination.
- Press the User Function key (F1-F4) assigned with the Mail Address function.

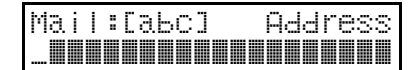

### 🖉 Note

- You can enter up to 127 alphabetic characters for an E-mail address.
- You can enter the "@" character and periods with the Quick Dial keys. Press the [Symbols] key when you wish to enter other symbols. Use the [ABC/abc] key to shift between uppercase and lowercase characters.
- If you make a mistake, press the **[Clear]** key and try again.
- If a destination is already registered it will be displayed.
- To edit an existing address, press the **[Clear]** key to delete it, and then enter the new address.

Enter the E-mail address, then press the [OK] key.

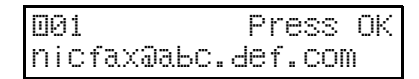

- Press the **[OK]** key.
- Enter a name for this address, and then press the [OK] key.

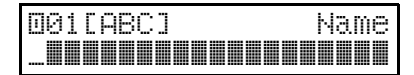

- See Chapter 3, "Entering Characters" in the Basic Features manual for how to enter characters.
- To edit an existing name, press the **[Clear]** key to delete it, and then enter the new name.

| Label | Insert: | <b>♦</b> ⊁OK |
|-------|---------|--------------|
| [Yes] | No      |              |

Press the [OK] key.

Prošram / Delete: 1.Proš. Quick Dial ()

## 🖉 Note

□ If you want to register another Quick Dial, repeat the procedure from step **B**.

## Press the [User Tools] key.

The machine returns to the standby mode. ••••••

### Using Quick Dials to send Email:

You can specify the destination Email address using Quick Dial keys as follows.

- Confirm that the Immediate Transmission indicator is not lit.
- ② Place your document face-down into the feeder, and make any scan settings you require.
- ③ Press the Quick Dial key for the registered address you want to enter.

The other party's name or address is displayed.

④ Press the **[Start]** key.

## **User Parameters**

User Parameters appear on the display as a series of on/off switches that can be used to configure a number of features.

- When installation of options or functions requires other settings besides User Parameter settings, make the other settings first before making the User Parameter settings. See Chapter 7, "Key Operator Settings" in the Advanced Features manual.
- The machine's factory default settings are indicated by asterisks.

#### Switches and Bits

Each User Parameter switch represents a bit (digit) of an eight-bit binary number. Each bit is referred to by its relative position, with bit 0 on the far right and bit 7 on the far left. Each bit can be either 0 or 1, and the status of each function is determined by the value of the corresponding bit.

## 🖉 Note

See Chapter 7, "User Parameters" in the Advanced Features manual for details on making User Parameter settings and printing a list of the current settings.

| Switch | Bit | Item                                                                                                    | Settings                                                                                                    | Page                              |
|--------|-----|----------------------------------------------------------------------------------------------------|----------------------------------------------------------------------------------------------------|-----------------------------------|
| 16     | 1,0 | Leave messages on POP<br>server after receiving<br>them (some types of E-<br>mail server may not sup-<br>port this feature). | <ul> <li>*00: No</li> <li>01: Save all</li> <li>10: Save only errors</li> <li>Important</li> <li>If you choose "Save all" or<br/>"Save errors", check your E-<br/>mail from a PC to remove<br/>messages from the server. If<br/>you do not delete all mes-<br/>sages, previously printed<br/>messages may be printed<br/>again at the machine.</li> </ul>                                                                                                    | P.22 "Recep-<br>tion"             |
|        | 3   | If an error occurs during<br>E-mail reception, mail<br>notification to the sender.                                           | *0: Yes<br>1: No                                                                                                    | P.27 "Error Mail<br>Notification" |
|        | 4   | Receive E-mail when the Night Timer is in effect.                                                                            | *0: Yes<br>1: No                                                                                                    | P.22 "Recep-<br>tion"             |
| 17     | 2   | Respond to requests to confirm the receipt of documents.                                                                     | *0: No<br>1: Yes                                                                                                    | P.17 "Confirm-<br>ing Reception"  |
|        | 7   | Select the modulation<br>method used by the data<br>modem (V34 or V90)                                                       | <ul> <li>0: V34</li> <li>*1: V90</li> <li>Note</li> <li>When V34 is selected, the maximum communication speed is 33.6 Kbps for both transmission and reception. When V90 is selected, the maximum communication speed is 33.6 Kbps for transmission and 56 Kbps for reception.</li> <li>Selecting V90 may improve reception speed, but transfer speed may also be reduced depending on factors such as the line condition, time of day, and the access point being used.</li> </ul> |                                   |

| The following | table shows | User Paramet | er switches | that are | used with | n Internet |
|---------------|-------------|--------------|-------------|----------|-----------|------------|
| Fax mail.     |             |              |             |          |           |            |

| Switch | Bit | Item                       | Description                                                                                                    |
|--------|-----|----------------------------|----------------------------------------------------------------------------------------------------|
| 02     | 0   | Forwarding mark printing   | This setting specifies whether or not a forwarding mark should be appended to images of received E-mail that is forwarded or routed.                                                                                                    |
|        | 1   | Center mark printing       |                                                                                                    |
|        | 2   | Reception time printing    |                                                                                                    |
|        | 3   | TSI printing               | Printing of the E-mail address in the From field of received E-mail.                                                                                                    |
|        | 4   | Checkered Mark printing    |                                                                                                    |
| 06     | 0   | Normal Fax Header printing |                                                                                                    |
|        | 4   | Batch transmission         | Mail transmission does not support<br>batch transmission, but when this<br>switch is turned on, the same mail is<br>sent to multiple destinations at the<br>same time. When this switch is off, mail<br>is sent to individual destinations one at<br>a time. See P.16 "When using broadcast-<br>ing and sequential broadcasting". |
| 10     | 0   | Reverse order printing     |                                                                                                    |
|        | 1   | Two in one                 |                                                                                                    |

# 4. Troubleshooting

## **Error Messages**

## **Internet Fax Display Messages**

The following error messages appear on the display of this machine when a problem occurs. If the advice provided below does not solve the problem, contact your service representative.

| Message          |         | Causes and Recommended Actions                                                                                                   |  |  |  |
|------------------|---------|----------------------------------------------------------------------------------------------------|--|--|--|
| Network<br>Error | [10-45] | • DNS server's IP address is not registered. Check that the DNS server's IP address is correct. ⇒ P.6                            |  |  |  |
|                  |         | Confirm setting with your provider.                                                                                              |  |  |  |
| Network<br>Error | [10-46] | • Cannot find the DNS server. Check that the DNS server is correctly registered. ⇒ P.6                                           |  |  |  |
|                  |         | Your provider is conducting maintenance.                                                                                         |  |  |  |
|                  |         | Confirm setting with your provider.                                                                                              |  |  |  |
| Network<br>Error | [10-60] | • Cannot find the POP server. Check that the POP server host name/IP address is correct. ⇒ P.7                                   |  |  |  |
|                  |         | Confirm setting with your provider.                                                                                              |  |  |  |
| Network<br>Error | [10-61] | • POP server cannot be found. Check whether the POP server's address is correct.⇒ P.7                                            |  |  |  |
|                  |         | <ul> <li>Your provider is conducting maintenance.</li> </ul>                                                                     |  |  |  |
|                  |         | Confirm setting with your provider.                                                                                              |  |  |  |
| Network<br>Error | [10-62] | • Cannot login to the POP server. Check whether login name and password are correct. ⇒ P.7, ⇒ P.9                                |  |  |  |
|                  |         | Confirm setting with your provider.                                                                                              |  |  |  |
| Network<br>Error | [10-70] | <ul> <li>No SMTP server's address is set. Register an SMTP server. ⇒ P.7</li> <li>Confirm setting with your provider.</li> </ul> |  |  |  |
| Network<br>Error | [10-73] | • SMTP server cannot be found. Check whether the SMTP server's address is correct. ⇒ P.7                                         |  |  |  |
|                  |         | Your provider is conducting maintenance.                                                                                         |  |  |  |
|                  |         | Confirm setting with your provider.                                                                                              |  |  |  |
| Network<br>Error | [10-74] | • No E-mail address is set for the fax machine. Set an E-mail address. ⇒ P.7                                                     |  |  |  |
|                  |         | Confirm setting with your provider.                                                                                              |  |  |  |
| Network<br>Error | [10-63] | • A line error occurred while sending or receiving data. Make sure the telephone line is correctly connected to the fax machine. |  |  |  |
|                  | [10-02] | Your provider is conducting maintenance.                                                                                         |  |  |  |

| Message          |         | Causes and Recommended Actions                                                                              |  |  |
|------------------|---------|----------------------------------------------------------------------------------------------------|--|--|
| Network          | [10-04] | Mechanical malfunction has occurred. Contact your service rep-                                              |  |  |
| Error            | [10-30] | resentative.                                                                                                |  |  |
|                  | [10-31] |                                                                                                    |  |  |
|                  | [10-32] |                                                                                                    |  |  |
|                  | [10-33] |                                                                                                    |  |  |
|                  | [10-34] |                                                                                                    |  |  |
|                  | [10-35] |                                                                                                    |  |  |
| Network<br>Error | [11-30] | The access point telephone number has not been set. Check that it is properly registered. $\Rightarrow$ P.5 |  |  |
| Network<br>Error | [11-31] | • Make sure the telephone line is correctly connected to the fax machine.                                   |  |  |
|                  |         | Your provider is conducting maintenance.                                                                    |  |  |
| Network<br>Error | [11-33] | • The access point number is incorrect. Check that it is properly registered. ⇒ P.5                         |  |  |
|                  |         | Your provider is conducting maintenance.                                                                    |  |  |
| Network<br>Error | [11-40] | The user ID or user password has not been set correctly. Check that they are properly registered.           |  |  |

## Important

□ If your provider is conducting system maintenance, communication errors will prevent you from connecting. Wait until maintenance is completed and try again.

# 5. Appendix

## **Specifications**

| Network                     | Public switched telephone network (PSTN)                                                              |                                                   |  |
|-----------------------------|----------------------------------------------------------------------------------------------------|---------------------------------------------------|--|
|                             | Private branch exchange (PBX)                                                                         |                                                   |  |
| Transmit Function           | E-mail                                                                                                |                                                   |  |
| Scan Line Density           | 200 X 100 dpi, 200 X 200 dpi                                                                          |                                                   |  |
| Document Size               | Letter/Legal (Documents wider th                                                                      | an 8.5" are reduced for transmission.)            |  |
| Transmit Protocols          | Connection to provider:                                                                               | PPP connection                                    |  |
|                             | E-mail send:                                                                                          | SMTP, TCP/IP                                      |  |
|                             | E-mail receive:                                                                                       | POP3, TCP/IP                                      |  |
| E-mail Format               | Single/Multi-part MIME conversion Attached file forms: TIFF-F (MH compression)                        |                                                   |  |
| Compatible model            | PDU KIT TYPE 210 or NIC FAX KIT TYPE 500/210/140                                                      |                                                   |  |
| Internet<br>Communication   | Send and receive E-mail with PC that has an E-mail address                                            |                                                   |  |
| E-mail Send<br>Functions    | Automatic conversion of send doc<br>sion of E-mail. Memory transmissi                                 | ument to E-mail format and transmis-<br>ion only. |  |
| E-mail Receive<br>Functions | Automatic detection and printing of appended TIFF-F (MH) files and ASCII text. Memory reception only. |                                                   |  |
| Communication<br>System     | Full Duplex (Data communication)                                                                      |                                                   |  |
| Error Correction            | ITU-T V.42 (including MNP4 and LAPM), MNP10                                                           |                                                   |  |
| Date Compression            | ITU-T V.42bis, MNP5                                                                                   |                                                   |  |

#### **Communications Speed**

| Communication<br>Speed | 56000/54667/53333/52000/50667/49333/48000/46667/45333/44000/<br>42667/41333/40000/38667/37333/36000/34667/33333/32000/30667/<br>29333/28000 bps (reception only)<br>33600/31200/28800/26400/24000/21600/19200/16800/14400/12000/ |
|------------------------|----------------------------------------------------------------------------------------------------|
|                        | 9600/7200/4800/2400/1200/300 bps (transmission)                                                                                                    |
| Communication          | ITU-T V.34/V.32bis/V.32/V.22bis/V.22/V.21                                                                                                    |
| Standard               | ITU-T V.90 *1                                                                                                    |
| Modulation/            | FSK: 300 bps                                                                                                    |
| Demodulation           | DPSK: 1200 bps                                                                                                    |
|                        | QAM: 9600/4800/2400 bps                                                                                                    |
|                        | TCM:                                                                                                    |
|                        | 33600/31200/28800/26400/24000/21600/19200/16800/14400/12000/<br>9600/7200/4800/2400 bps                                                                                                    |
|                        | V.90 (reception only):                                                                                                    |
|                        | 56000/54667/53333/52000/50667/49333/48000/46667/45333/44000/<br>42667/41333/40000/38667/37333/36000/34667/33333/32000/30667/<br>29333/28000 bps                                                                                  |

\*1 The ITU-T V.90 communications protocol supports reception speeds of up to 56000 bps and transmission speeds of up to 33600 bps. For communications at a speed higher than 33600 bps, the host machine must support ITU-T V.90.

The communication standard used by this product for communication at 56000 is ITU-T V.90.

## **Received Images**

Here is an example of a fax message sent from this machine and received on a PC using Outlook E-mail software.

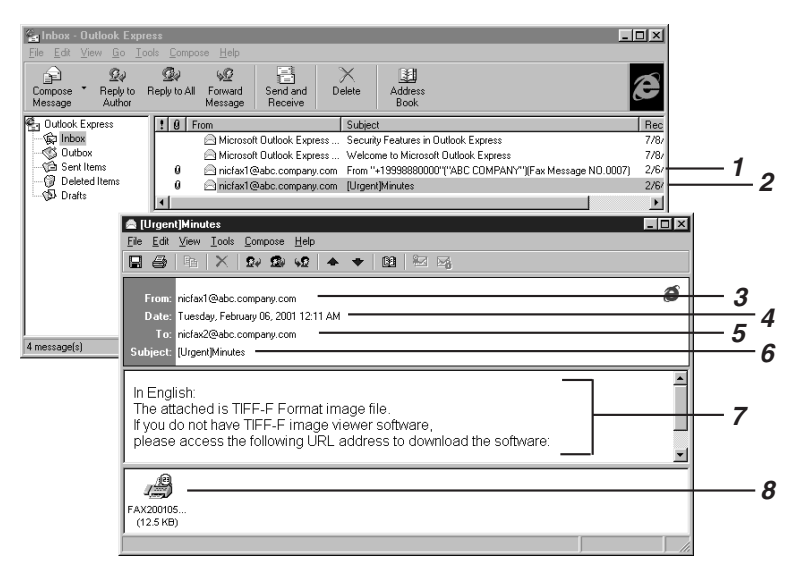

**1.** Mail transmitted without specifying a subject or a heading in the mail options.

# 2. Mail transmitted with a subject and heading specified in the mail options.

### 3. From

The name (E-mail address) of the sender.

## 4. Sent

The date and time of E-mail transmission.

## 5. То

The E-mail address of the recipient.

## 6. Subject

Shows the priority and subject specified in the mail options at the time of transmission. If no subject is specified, one is automatically assigned in the format shown in 1 above. From "Own Fax Number" ("Own Name") (Fax Message NO.document number)

## 🖉 Note

□ The format will vary according to whether the E-mail was sent using Personal Codes and other settings. See P.16 "About the E-mail subject".

## 7. Viewer URL Information

If you select "Yes" for the "Add ViewerU-RL" mail option, sites from which viewer applications can be downloaded are included in the E-mail.

## 8. Attachments

Any message included by the sender is displayed as an attached document.

## INDEX

## A

Access Point Telephone Number, 5 Address, 28 Administrator Address, 11 Authorized Reception, ii Auto Mail Reception, 2 Automatic E-mail Reception, 22

### В

Backup TX Address, 11 Batch Transmission, ii

#### С

Canceling Transmission of an Internet Fax, 26 Communication Speed, 40 Communication Standard, 40 Communication System, 39 Compatible model, 39 Confidential Reception, ii Confidential Transmission, ii Confirming Reception, 17

### D

Date, 28 Date Compression, 39 Dialing with the Dial Option Key, ii Dial-Up Settings, 4, 5 Display, 12 DNS, 6 Document Size, 39 Domain Name, 8

## Ε

E-mail address, 2 E-mail Format, 39 E-mail Receive Functions, 39 E-mail Receive Interval, 9 E-mail Send Functions, 39 E-mail Server Settings, 7 End receiver, 18 Entering an E-mail Address Manually, 20 Error Correction, 39 Error Mail Notification, 27 Error Messages, 37 Error Report (Mail), 27

## F

File, 29 Forwarding, ii Functions Not Supported by E-mail Reception, ii Functions Not Supported by E-mail Transmission, ii

### G

Getting Ready, 1 Group Dial, 21

### Н

Host Name, 8

#### I

ID Reception, ii ID Transmission, ii Immediate Transmission, ii Initial Settings, 4 Internet Communication, 39 Internet Fax, i Internet Fax Display Messages, 37 Internet Faxing, 13 Internet Fax Precautions, i

### J

Journal, 28

### L

Limit Mail Size, 11 Login Name, 9 Login Password, 9

#### М

Mail Address, 2, 8 Mail Receive Time 1, 9 Mail Receive Time 2, 10 Mail Reception, 2 Mail Size, 11 Manual E-mail Reception, 22 Memory Lock Reception, ii MIME, i, 39 Mode, 28 Modulation/Demodulation, 40 Multi-copy Reception, ii Ν

Network, 39

#### 0

Operation Panel, 2

### Ρ

Page, 29 Personal Code, 16, 24, 29 Personal Name, 29 Polling Reception, ii Polling Transmission, ii POP Server Address, 8 Primary DNS Server Address, 6 Programmed Receiver, 29 Provider Settings, 5

## Q

Quick Dials, 21, 31

## R

Received Images, 41 Receiving E-mail, 23 Reception, 22 Reception Confirmation, 17 Reports and Lists, 27 Result, 29 Routing of Received Faxes, 24

### S

Scan Line Density, 39 Server-Generated Error E-mail, 27 SMTP Server Address, 7 Specifications, 39 Specified Cassette, ii Specifying E-mail Options, 14 Specifying Transfer Stations, 21 Speed Dial, 21 Switches and Bits, 34

### Т

TIFF-F, i Time, 28, 29 Time Difference, 10 Transfer of Received Faxes, 25 Transfer Request, 18 Transfer Request by E-mail, 19 Transfer requester, 18 Transfer station, 18 Transmission, 13 Transmit Function, 39 Transmit Protocols, 39 Troubleshooting, 37

#### U

User Functions, 2 User ID, 6 User Parameters, 34 User Password, 6

#### W

What is an Internet Fax, i

## MEMO